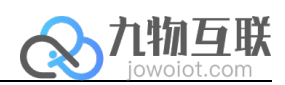

# 页面编辑器 用户手册

九物互联 版本 V1.0

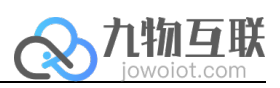

| 군 |
|---|
| X |
|   |

| 1 | 什么是 | 是页面编辑器   | 2 |
|---|-----|----------|---|
| 2 | 界面有 | 市局       | 2 |
|   | 2.1 | 工具栏      | 2 |
|   | 2.2 | 操作栏      | 3 |
|   | 2.3 | 配置栏      | 3 |
| 3 | 页面管 | 會理       | 3 |
| 4 | 画布. |          | 4 |
| 5 | 组件. |          | 4 |
|   | 5.1 | 什么是组件    | 4 |
|   | 5.2 | 组件通用操作   | 5 |
|   | 5.3 | 基础组件     | 5 |
|   | 5.4 | 控制组件     | 6 |
|   | 5.5 | 图表组件     | 7 |
|   | 5.6 | 表单组件     | 7 |
|   | 5.7 | 定制组件     | 8 |
|   | 5.8 | 高级插件     | 8 |
| 6 | 状态材 | $\simeq$ | 8 |
| 7 | 数据西 |          | 8 |
|   | 7.1 | 静态数据     | 8 |
|   | 7.2 | 接□数据     | 9 |

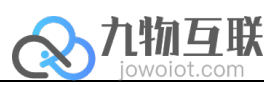

## 1 什么是页面编辑器

页面编辑器,即用户进行工程画面编辑的工具。登录后点击右上角用户图标,选择页面 编辑,进入页面编辑器。用户可进入对应功能进行页面编辑与组态编辑,此处仅针对页面编 辑功能进行介绍,其界面如下所示。

|                                                                                                    | /II 72 IV          |
|----------------------------------------------------------------------------------------------------|--------------------|
| 18日前 単11点 操作 対齐 阻屈 印ルモ 田市市 77月日 前日日 第000<br>0 1200 400 600 800 1000 11200 1400 (線庫度分析                                                                                                    | 计任 国风 发布           |
|                                                                                                    | 71 P + L           |
| • 首页 · · · · · · · · · · · · · · · · · ·                                                                                                    | 高 900              |
| ・・・・・・・・・・・・・・・・・・・・・・・・・                                                                                                    | rgb(0,0,1)<br>选择图片 |
| 通券分析       ・・・・・・・・・・・・・・・・・・・・・・・・・・・・・・・・・・・・                                                                                                    | 默认                 |
| <ul> <li>○ 配置管理 … v</li> <li>● 28 ····· ● Attocky ···· ● Attocky ····</li></ul> |                    |
| 交通 + 外的交通<br>pointVaL<br>deviceid                                                                                                    | {} □               |
| ▲后保存时间: 2020年03月13日 12:31:17 10時旧66                                                                                                    |                    |

**注意:**平台支持多用户同时在线编辑,后保存的内容将覆盖之前用户保存的内容,用户需自行调节。

## 2 界面布局

V

页面编辑器中包括顶部工具栏、左侧操作栏、右侧配置栏与底部状态栏,以下将依次对 其使用方法进行介绍。

#### 2.1 工具栏

顶部工具栏中包括如下功能:

| ∨ 电脑端 | ◆<br> | ご Ⅰ. Ⅰ.<br>重做 操作 对齐      | □[]. 合 亩<br>图层 锁定 删除 | <ul> <li>[1] <sup>1</sup><sup>*</sup>1</li> <li>分组 解组</li> </ul> | - 55% +<br>缩放                | <ul> <li></li></ul> |
|-------|-------|--------------------------|----------------------|------------------------------------------------------------------|------------------------------|---------------------|
| 功能    | 图标    | 描述                       |                      |                                                                  |                              |                     |
| 页面切换  |       | 用户可在此<br>(375*667)<br>面。 | 化处选择当前<br>,用户可在山     | 5工程页面为电<br>北处通过切换页                                               | 3.脑端 (1440*900)<br>面分别制作电脑端- | 或移动端<br>与移动端画       |
| 撤销    | ◆     | 点击将撤销                    | 上一步操作,               | 快捷键 Ctrl+Z                                                       | ,<br>0                       |                     |

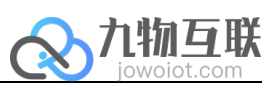

| 重做 | ⊂   | 点击重复上一步操作,快捷键Ctrl+Shift+Z。              |
|----|-----|-----------------------------------------|
| 操作 | மு  | 对当前选中对象进行≚剪切(快捷键Ctrl+X)、■复制(快捷键Ctrl+C)、 |
|    |     | ▣删除(快捷键 Delete)操作。                      |
| 对齐 | =   | 用户可对当前选中的多个对象进行『左对齐、『水平居中、『右对齐、         |
|    |     | ■顶对齐、 ➡ 垂直居中、 느底对齐等操作。选择单个对象时,将以页       |
|    |     | 面为参照进行对齐操作。                             |
| 图层 | []] | 用户可对当前选中的对象进行至置顶、至置底和▲上移、▼下移操作。         |
| 锁定 | e   | 使用锁定功能后将不能对当前选中对象的位置信息进行修改。再次点击         |
|    |     | 锁定按钮将进行解锁操作。                            |
| 删除 | 面   | 删除当前选中对象。                               |
| 缩放 |     | 对当前画布进行缩小或放大操作。                         |
| 保存 | U   | 将当前工程新增编辑内容进行保存,仅进行保存操作将不会覆盖发布内         |
|    |     | 容。                                      |
| 预览 | ۲   | 默认保存操作后在本地进行当前工程预览,仅进行预览操作将不会覆盖         |
|    |     | 发布内容。                                   |
| 发布 |     | 默认保存操作后更新发布内容。                          |

#### 2.2 操作栏

操作栏位于页面编辑器左侧,包括页面管理与组件两个选项卡,详情请查看对应内容。

#### 2.3 配置栏

配置栏位于页面编辑器右侧,包含通用设置与对应组件或页面属性配置信息,通用设置 如下:

| 对齐方式 | 用户可对当前选中的多个对象进行『左对齐、『水平居中、『右对齐、      |
|------|--------------------------------------|
|      | ■ 顶对齐、 ➡ 垂直居中、 ➡ 底对齐等操作。选择单个对象时,将以页面 |
|      | 为参照进行对齐操作。                           |
| 画布尺寸 | 当前画布的宽度与高度信息。                        |
| 位置   | 当前选中对象的位置信息。                         |

## 3 页面管理

页面管理位于操作栏下第一个选项卡中。用户可在页面管理中进行添加根目录、添加子目录、添加子页面与导入子页面操作。页面管理配置信息包括通用配置与个性化配置。 注意:\*为必填项。

#### 通用配置:

\*名称:内容名称。 \*索引:当前子内容位于所属目录中的排序位置。 图标:选择图标。

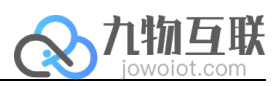

| 个性化配置: |                                   |
|--------|-----------------------------------|
| 添加根目录  | 添加根目录下的目录或页面。                     |
|        | *类型:可选择目录或页面。                     |
| 添加子目录  | 添加当前目录下的子目录。                      |
| 添加子页面  | 点击新增当前目录下的子页面。                    |
|        | *类型:包括标准页面、自定义页面、第三方页面。           |
|        | ● 标准页面:可使用系统提供设备管理、设备配置、趋势分析页面,   |
|        | 简化页面设计流程。                         |
|        | ● 自定义页面: 添加一张空白页面, 用户可根据工程需求自由绘制。 |
|        | ● 第三方页面:用户可在此处通过输入公网地址的方式导入第三方页   |
|        | 面。                                |

## 4 画布

画布是用户进行工程设计的操作区,其具有多种属性。

| 画布尺寸 | 当前画布的宽度与高度信息。                                |
|------|----------------------------------------------|
|      | 点击修改画布右侧画笔图标,可在弹出对话框中直接选择修改对应尺寸,             |
|      | 如笔记本标准屏1 (1366*768)、笔记本标准屏2 (1440*900)、PC 标准 |
|      | 显示器 (1920*1080) 或自定义。                        |
| 背景   | 包括颜色、背景图片设置与高度样式选择。                          |
|      | ● 高度样式:                                      |
|      | 默认:使用画布默认尺寸。                                 |
|      | 高度固定:修改当前页面高度为一固定值。                          |
|      | 高度自适应: 修改当前页面高度为自适应。                         |
| 是否首页 | 勾选后当前页面为工程首页。                                |
| 隐藏框架 | 隐藏页面顶部及左侧导航栏                                 |
| 隐藏页面 | 勾选后当前页面在工程发布后呈隐藏状态。                          |
| 取消缩放 | 默认为完全缩放模式 (文字也会缩放),选中后则不缩放文字、图形等组            |
|      | 件                                            |
| 弹出窗□ | 新开一个 TAB 页展示                                 |
| 变量   | 点击添加全局变量。                                    |

## 5 组件

#### 5.1 什么是组件

组件是页面编辑器的核心功能,组件是平台为用户提供的带有特定功能和属性的特殊对象,每个组件都有自己的属性和方法,拖拽所需组件到画布上的应用页面中,再配置组件展示样式、数据源和交互动作,便可在应用中使用该组件的功能。

#### 5.2 组件通用操作

用户可在画布上对组件进行剪切、复制、粘贴、调整组件与其他组件的堆叠显示效果等 操作、锁定或解锁组件等操作。

平台为用户提供基础组件、控制组件、图表组件、表单组件、定制组件、高级插件,不同组件在右侧操作栏中拥有不同的个性化配置。

#### 5.3 基础组件

| 视频组件 |      | 插入一个视频组件(支持标准视频流格式,例如.m3u8 .mp4等)。                                     |
|------|------|------------------------------------------------------------------------|
|      |      | ● 角类型:选择全局圆角或单个圆角。                                                     |
|      | 视频组件 | ● 圆角:通过数值修改组件圆角效果,数值越大,圆角效果越                                           |
|      |      | 明显。                                                                    |
|      |      | ● 播放地址:输入视频公网地址。                                                       |
|      |      | <ul> <li>自动播放:视频内容自动播放,默认打开。</li> </ul>                                |
|      |      | ● 循环播放:视频内容循环播放,默认打开。                                                  |
| 地图   |      | 插入一个高德地图组件,用于在地图上标示设备,可看到行政区、                                          |
|      |      | 街道等详细信息,有详细地图需求时建议使用此功能。                                               |
|      |      | ● 地图类型:行政地图或卫星地图。                                                      |
|      | 地图   | • 默认缩放:通过数值修改地图初始缩放效果,数值越大,放                                           |
|      |      | 大效果越明显。                                                                |
|      |      | • 显示类型: 第一层节点或所有物理设备。                                                  |
|      |      | • 弹窗展示: 自定义坐标点击后的弹窗内容, 支持 html 语法                                      |
| 文本   |      | 用于展示文字内容。                                                              |
|      |      | ● 文字内容:编辑文字内容。                                                         |
|      |      | • 字体大小: 文本字体字号。                                                        |
|      | 又平   | ● 字体类型:文本字体类型。                                                         |
|      |      | ● 字体颜色:文本字体颜色。                                                         |
|      |      | ● 文本粗细:文本粗细配置。                                                         |
|      |      | • 对齐方式: 文本文字在选择框内的对齐方式。                                                |
|      |      | • 链接地址:发布后点击文本跳转的公网连接地址。                                               |
|      |      | ● 是否新窗□:选中后点击会打开新 tab 贞,否则在当前贞打                                        |
|      |      | H                                                                      |
|      |      | ● 动效时间:字体动效速度。                                                         |
|      |      | ● 字体动效:打开显示又本字体淡入动画效果。                                                 |
| 肖景   |      | 用于配置展示背景,则背景框等                                                         |
|      |      | ● 角类型: 选择全局圆角或甲个圆角。                                                    |
|      | 背롱   | <ul> <li>圆用:通过数值修改组件圆角效果,数值越大,圆角效果越</li> </ul>                         |
|      |      |                                                                        |
|      |      | ● 背景颜色:用尸可在颜色版甲选择 rgba 颜色或直接输入 html                                    |
|      |      | 颜巴代妈的力式进行颜巴修改,问时可选择数据源与设定刷     变压变力式进行颜色修改,问时可选择数据源与设定刷     变压变力式进行能力。 |
|      |      | 新频率的力式对背景颜色进行数据绑定。                                                     |
|      |      | ● 辺框类型:选择辺框样式。                                                         |

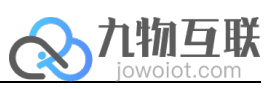

|      |       | ■ 抽辺颜巴:用厂り仕颜巴版屮选择 rgba 颜色或直接输入 html   |
|------|-------|---------------------------------------|
|      |       | 颜色代码的方式进行颜色修改。                        |
|      |       | ● 描边宽度:通过数值修改边框宽度效果。                  |
|      |       | ● 样式:定制样式,支持 CSS 语法                   |
|      |       | ● 装饰:提供多种背景图案可选择                      |
|      |       | ● 阴影:可选择内阴影、外阴影、无阴影,并对隐形横向、纵          |
|      |       | 向、扩散、渐变颜色进行个性化修改。                     |
| 图片   | _     | 主要用于在页面中展示图片资源,比如某些元素的背景、一些代          |
|      |       | 表性的标志等。                               |
|      | 同止    | ● 图片:选择图片。                            |
|      | 含万    | <ul> <li>自定义:对图片进行数据源绑定。</li> </ul>   |
| 图标   | ICON  | 在页面中添加一个图标文件,用于展示功能类型的符号标记。           |
|      |       | ● 背景颜色:选择图标文件的背景颜色。                   |
|      | 图标    | ● 图标:选择图标文件。                          |
| 电子时钟 |       | 在页面中显示当前时间。                           |
|      | 01:11 | • 文字样式:修改电子时钟文本样式。                    |
|      |       | <ul> <li>日期格式:提供六种日期各种供选择。</li> </ul> |
|      | 电士时钾  |                                       |

#### 5.4 控制组件

控制组件包括选择、按钮和开关。使用控制组件,可展示设备属性和实现交互动作,如 打开链接、调用服务、修改数据、登出等。

| 选择 |       | 用于绑定选择动作。                            |
|----|-------|--------------------------------------|
|    |       | ● 选项:绑定数据源并设定刷新频率。                   |
|    | 选择    | ● 选中事件:选中时间后执行事件动作,包括打开链接、调用         |
|    | v     | 服务、修改数据、登出与无。                        |
|    |       | ● 支持搜索:默认不勾选。                        |
|    |       | ● 支持多选:默认不勾选。                        |
| 按钮 |       | 用于实现交互功能。                            |
|    | BTN   | <ul> <li>显示文字:按钮文本内容编辑。</li> </ul>   |
|    | +かた11 | ● 文字大小:按钮文本字号。                       |
|    | 按钮    | ● 文字颜色:按钮文本字色。                       |
|    |       | ● 背景颜色:按钮填充颜色。                       |
|    |       | ● 样式:添加按钮背景图片。                       |
|    |       | <ul> <li>加载样式:添加按钮加载背景图片。</li> </ul> |
|    |       | ● 圆角:通过数值修改按钮圆角效果。                   |
|    |       | ● 边框类型:选择按钮边框样式。                     |
|    |       | ● 用户可在颜色版中选择 rgba 颜色或直接输入 html 颜色代码  |
|    |       | 的方式进行颜色修改。                           |
|    |       | ● 描边宽度:通过数值修改边框宽度效果。                 |
|    |       | ● 点击事件:选中时间后执行事件动作,包括打开链接、调用         |
|    |       | 服务、修改数据、登出与无。                        |

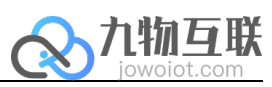

| 开关 | U<br><sub>Я</sub> ¥ | 用于在云端控制设备的某个布尔值属性,比如控制设备的电源开                                                                           |
|----|---------------------|----------------------------------------------------------------------------------------------------|
|    |                     | <ul> <li>★。</li> <li>开关样式:选择开关样式为系统提供开关样式或插入图片。</li> <li>● 0N 状态:选择开关状态为开时的填充色。</li> </ul>             |
|    | V                   | <ul> <li>OFF 状态:选择开关状态为关时的填充色。</li> <li>开启事件:开关状态为开时执行事件动作,包括打开链接、</li> <li>调用服务、修改数据、登出与无。</li> </ul> |
|    |                     | <ul> <li>关闭事件:开关状态为关开时执行事件动作,包括打开链接、<br/>调用服务、修改数据、登出与无。</li> </ul>                                    |

#### 5.5 图表组件

图表是常用的数据展现形式,相比于表单更为形象直观,并可在图表中清晰展示数据趋势信息。根据数组个数选择合适的图表组件,有利于更加清晰的展示数据信息。其使用方法请参考 echarts 相关内容,网址: <u>https://www.echartsjs.com/zh/option.html#title</u>。

| 曲线图 |                      | 曲线图通过流畅曲线的形式展现数据增减变化,是常用的图表类<br>型之一。                                                          |
|-----|----------------------|-----------------------------------------------------------------------------------------------|
|     | 曲线图                  | ● 包含功能:提示框配置、图例、边距、X轴、Y轴、数据系列。                                                                |
| 柱状图 | <b>1111</b>          | 柱状图用于展示一段时间内数据的变化或展示各项之间的数值对<br>比。<br>● 包含功能:图例、边距、X轴、Y轴、数据系列、自定义配置、<br>定时刷新(秒)。              |
| 饼状图 | <b>小</b><br>饼状图      | <ul> <li>饼状图可清晰展示小组数据与整体数据之间的比例关系。</li> <li>● 包含功能:提示框配置、图例、数据系列、自定义配置、定时刷新(秒)。</li> </ul>    |
| 仪表盘 | 仪表盘                  | <ul> <li>仪表盘可用来展示设备的数值。</li> <li>● 包含功能:提示框配置、边距、数据系列、自定义配置、定时刷新(秒)。</li> </ul>               |
| 地理图 | *****                | <ul><li>用于展示 echarts 地图,有模糊地图需求时建议使用此功能。</li><li>● 包含功能:自定义数据、自定义配置、定时刷新(秒)、刷新数据重绘。</li></ul> |
| 自定义 | <b>上</b><br>自定义<br>V | 自定义 echarts 图表<br>● 包含功能:自定义数据、自定义配置、定时刷新(秒)、刷新<br>数据重绘。                                      |

#### 5.6 表单组件

以表格形式展现数据,

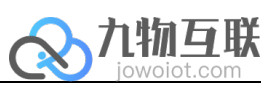

| 键值表格 | 键值表格 | <ul><li>两列表格,一般第一列为描述,第二列为对应值</li><li>● 包含功能:边框样式、表头样式、行配置、第一列配置、第<br/>二列配置、数据。</li></ul> |
|------|------|-------------------------------------------------------------------------------------------|
| 轮播表格 | 轮播表格 | <ul><li>普通表格,表头、列内容、行样式均可自定义</li><li>● 包含功能:滚动间隔(s)、边框样式、表头样式、行配置、<br/>列配置、数据。</li></ul>  |

#### 5.7 定制组件

| 表单   | 键值表格 | 定制表单,需与后台数据集对接<br>● 包含功能:表头、参数获取表达式、新增或修改判定、列数、<br>数据集。  |
|------|------|----------------------------------------------------------|
| 定制表格 | 定制表格 | 定制表格,需与后台数据集对接<br>● 包含功能:参数获取表达式、表头、工具栏、单列编辑、表<br>尾、数据集。 |

#### 5.8 高级插件

| 实时天气 |      | 用于展示所选城市的实时天气信息。           |
|------|------|----------------------------|
|      |      | ● 城市代码:目前支持中国各地区城市。        |
|      | 实时天气 | ● 样式配置:需要根据天气数据,编写 html 样式 |

## 6 状态栏

状态栏位于页面编辑器底部。

| 标尺     | 显示画布标尺,提示比例尺相关信息。     |
|--------|-----------------------|
| 网格     | 显示画布背景网格,预览和发布时网格不显示。 |
| 最后保存时间 | 用户最后一次保存的时间。          |
| 最后发布时间 | 用户最后一次发布的时间。          |

## 7 数据配置

页面编辑器中的多种对象均具备数据配置功能,其中数据源包括静态数据与接口数据, 用户可参考数据内容进行修改。

#### 7.1 静态数据

用户可使用 JS 在数据内容中生成指定数据。

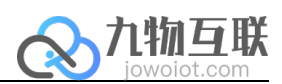

### 7.2 接口数据

接□数据中,用户可配置请求接□,并支持 JS 解析接□返回值。请求类型包括 GET、 POST、PUT、DELETE。